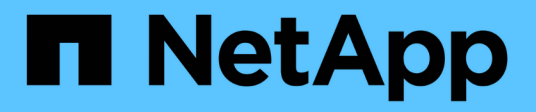

## Sostituire i dischi

StorageGRID Appliances

NetApp June 13, 2024

This PDF was generated from https://docs.netapp.com/it-it/storagegrid-appliances/sg5800/replace-drive-e4000.html on June 13, 2024. Always check docs.netapp.com for the latest.

# Sommario

| Sostituire i dischi                        |   | 1 |
|--------------------------------------------|---|---|
| Sostituire la panoramica dell'unità SG5800 |   | 1 |
| Sostituire l'unità in SG5812               |   | 1 |
| Sostituire l'unità in SG5860               | ' | 4 |

# Sostituire i dischi

## Sostituire la panoramica dell'unità SG5800

Prima di sostituire un'unità in un SG5812 o SG5860, rivedere i requisiti e le considerazioni.

## Gestione dei dischi

Le unità dell'apparecchio sono fragili. Una gestione errata del disco è la causa principale del guasto del disco.

Attenersi alle seguenti regole per evitare di danneggiare le unità dello storage array:

- Prevenzione delle scariche elettrostatiche (ESD):
  - Tenere l'unità nella busta ESD fino a quando non si è pronti per l'installazione.
  - Non inserire utensili metallici o coltelli nel sacchetto ESD.

Aprire il sacchetto ESD manualmente o tagliare la parte superiore con un paio di forbici.

- Conservare il sacchetto ESD e il materiale di imballaggio nel caso in cui sia necessario restituire un'unità in un secondo momento.
- Indossare sempre un braccialetto antistatico collegato a terra su una superficie non verniciata dello chassis dell'enclosure di storage.

Se non è disponibile un braccialetto, toccare una superficie non verniciata sullo chassis del cabinet di storage prima di maneggiare il disco.

- Gestire i dischi con attenzione:
  - Utilizzare sempre due mani per rimuovere, installare o trasportare un disco.
  - Non forzare mai un'unità in uno shelf e esercitare una pressione leggera e decisa per inserire completamente il dispositivo di chiusura dell'unità.
  - · Posizionare i dischi su superfici imbottite e non impilare mai i dischi uno sopra l'altro.
  - Non urtare i dischi contro altre superfici.
  - Prima di rimuovere un'unità da uno shelf, sganciare la maniglia e attendere 30 secondi affinché l'unità si spenda.
  - · Utilizzare sempre imballaggi approvati per la spedizione delle unità.
- Evitare i campi magnetici:
  - · Tenere le unità lontano da dispositivi magnetici.

I campi magnetici possono distruggere tutti i dati presenti sul disco e causare danni irreparabili ai circuiti del disco.

## Sostituire l'unità in SG5812

È possibile sostituire un'unità in un SG5812.

### A proposito di questa attività

StorageGRID Grid Manager monitora lo stato dell'appliance e genera avvisi in caso di guasti al disco. Quando il gestore di rete genera un avviso o in qualsiasi momento, è possibile utilizzare il guru del ripristino in Gestione di sistema di SANtricity per ottenere ulteriori informazioni sull'unità specifica che ha avuto un errore. In caso di guasto di un disco, il LED di attenzione di colore ambra si accende. È possibile sostituire a caldo un disco guasto mentre lo storage array riceve i/O.

### Prima di iniziare

- · Esaminare i requisiti di gestione dell'unità
- Assicurarsi di disporre di quanto segue:
  - · Un'unità sostitutiva supportata da NetApp per lo shelf di controller o lo shelf di dischi.
  - · Un braccialetto antistatico o sono state adottate altre precauzioni antistatiche.
  - Stazione di gestione con un browser che può accedere a Gestione di sistema SANtricity per il controller. Per aprire l'interfaccia di System Manager, puntare il browser sul nome di dominio o sull'indirizzo IP del controller.

### Fase 1: Preparazione alla sostituzione del disco

Preparare la sostituzione di un disco controllando il guru del ripristino in Gestore di sistema di SANtricity e completando i passaggi necessari. Quindi, individuare il componente guasto.

### Fasi

- 1. Se il guru del ripristino in Gestione sistema di SANtricity ha notificato un *imminente guasto al disco*, ma il disco non è ancora guasto, seguire le istruzioni nel guru del ripristino per eseguire il guasto al disco.
- 2. Se necessario, utilizzare Gestione di sistema di SANtricity per verificare di disporre di un'unità sostitutiva adatta.
  - a. Selezionare hardware.
  - b. Selezionare il disco guasto sul grafico dello shelf.
  - c. Fare clic sull'unità per visualizzarne il menu di scelta rapida, quindi selezionare **Visualizza impostazioni**.
  - d. Verificare che l'unità sostitutiva abbia una capacità uguale o superiore a quella dell'unità che si sta sostituendo e che disponga delle funzioni previste.

Ad esempio, non tentare di sostituire un disco rigido (HDD) con un disco a stato solido (SSD). Allo stesso modo, se si sta sostituendo un disco sicuro, assicurarsi che anche il disco sostitutivo sia sicuro.

3. Se necessario, utilizzare Gestore di sistema di SANtricity per individuare l'unità all'interno dello storage array. Dal menu di scelta rapida del disco nella pagina hardware, selezionare **attiva indicatore di posizione**.

Il LED di attenzione del disco (ambra) lampeggia per identificare il disco da sostituire.

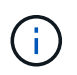

Se si sostituisce un'unità in uno shelf dotato di pannello, rimuovere il pannello per visualizzare i LED dell'unità.

## Fase 2: Rimuovere il disco guasto

Rimuovere un disco guasto per sostituirlo con uno nuovo.

### Fasi

1. Disimballare l'unità sostitutiva e conservarla su una superficie piana e priva di elettricità statica vicino allo shelf.

Conservare tutti i materiali di imballaggio.

- 2. Premere il pulsante di rilascio sul disco guasto.
- 3. Aprire la maniglia della camma ed estrarre leggermente l'unità.
- 4. Attendere 30 secondi.
- 5. Rimuovere l'unità dallo shelf con entrambe le mani.
- 6. Posizionare l'unità su una superficie antistatica e imbottita, lontano dai campi magnetici.
- 7. Attendere 30 secondi affinché il software riconosca che l'unità è stata rimossa.

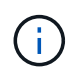

Se si rimuove accidentalmente un disco attivo, attendere almeno 30 secondi, quindi reinstallarlo. Per la procedura di ripristino, fare riferimento al software di gestione dello storage.

### Fase 3: Installare un nuovo disco

Installare un nuovo disco per sostituire quello guasto.

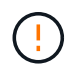

Installare l'unità sostitutiva il prima possibile dopo aver rimosso l'unità guasta. In caso contrario, l'apparecchiatura potrebbe surriscaldarsi.

#### Fasi

- 1. Aprire la maniglia della camma.
- 2. Con due mani, inserire l'unità sostitutiva nell'alloggiamento aperto, spingendo con decisione fino a quando non si arresta.
- 3. Chiudere lentamente la maniglia della camma fino a quando l'unità non è completamente inserita nel piano intermedio e la maniglia non scatta in posizione.
  - Il LED verde sull'unità si accende quando l'unità è inserita correttamente.

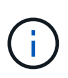

A seconda della configurazione, il controller potrebbe ricostruire automaticamente i dati nel nuovo disco. Se lo shelf utilizza dischi hot spare, il controller potrebbe dover eseguire una ricostruzione completa sull'hot spare prima di poter copiare i dati sull'unità sostituita. Questo processo di ricostruzione aumenta il tempo necessario per completare questa procedura.

### Fase 4: Sostituzione completa del disco

Completare la sostituzione del disco per verificare che il nuovo disco funzioni correttamente.

#### Fasi

- Controllare il LED di alimentazione e il LED di attenzione sull'unità sostituita. (Quando si inserisce un disco per la prima volta, il LED attenzione potrebbe essere acceso. Tuttavia, il LED dovrebbe spegnersi entro un minuto.
  - Il LED di alimentazione è acceso o lampeggia e il LED attenzione è spento: Indica che il nuovo disco

funziona correttamente.

- LED di alimentazione spento: Indica che l'unità potrebbe non essere installata correttamente. Rimuovere l'unità, attendere 30 secondi, quindi reinstallarla.
- LED attenzione acceso: Indica che il nuovo disco potrebbe essere difettoso. Sostituirlo con un altro disco nuovo.
- 2. Se il guru del ripristino in Gestione sistema di SANtricity continua a mostrare un problema, selezionare ricontrollare per assicurarsi che il problema sia stato risolto.
- 3. Se il Recovery Guru indica che la ricostruzione del disco non è stata avviata automaticamente, avviare la ricostruzione manualmente, come segue:

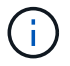

Eseguire questa operazione solo se richiesto dal supporto tecnico o dal Recovery Guru.

- a. Selezionare hardware.
- b. Fare clic sull'unità sostituita.
- c. Dal menu di scelta rapida del disco, selezionare Reconstruct (ricostruzione).
- d. Confermare che si desidera eseguire questa operazione.

Al termine della ricostruzione del disco, il gruppo di volumi si trova in uno stato ottimale.

- 4. Se necessario, reinstallare il pannello.
- 5. Restituire la parte guasta a NetApp, come descritto nelle istruzioni RMA fornite con il kit.

#### Quali sono le prossime novità?

La sostituzione del disco è completata. È possibile riprendere le normali operazioni.

## Sostituire l'unità in SG5860

È possibile sostituire un'unità in un SG5860.

### A proposito di questa attività

StorageGRID Grid Manager monitora lo stato dell'appliance e genera avvisi in caso di guasti al disco. Quando il gestore di rete genera un avviso o in qualsiasi momento, è possibile utilizzare il guru del ripristino in Gestione di sistema di SANtricity per ottenere ulteriori informazioni sull'unità specifica che ha avuto un errore. In caso di guasto di un disco, il LED di attenzione di colore ambra si accende. È possibile sostituire a caldo un disco guasto mentre lo storage array riceve i/O.

Questa procedura si applica agli shelf di dischi DCM e DCM2.

### Prima di iniziare

- Esaminare i requisiti di gestione dell'unità.
- · Assicurarsi di disporre di quanto segue:
  - · Un'unità sostitutiva supportata da NetApp per lo shelf di controller o lo shelf di dischi.
  - · Un braccialetto antistatico o sono state adottate altre precauzioni antistatiche.
  - Stazione di gestione con un browser che può accedere a Gestione di sistema SANtricity per il controller. Per aprire l'interfaccia di System Manager, puntare il browser sul nome di dominio o sull'indirizzo IP del controller.

## Fase 1: Preparazione alla sostituzione del disco

Preparare la sostituzione di un disco controllando il guru del ripristino in Gestore di sistema di SANtricity e completando i passaggi necessari. Quindi, individuare il componente guasto.

### Fasi

- 1. Se il guru del ripristino in Gestione sistema di SANtricity ha notificato un *imminente guasto al disco*, ma il disco non è ancora guasto, seguire le istruzioni nel guru del ripristino per eseguire il guasto al disco.
- 2. Se necessario, utilizzare Gestione di sistema di SANtricity per verificare di disporre di un'unità sostitutiva adatta.
  - a. Selezionare hardware.
  - b. Selezionare il disco guasto sul grafico dello shelf.
  - c. Fare clic sull'unità per visualizzarne il menu di scelta rapida, quindi selezionare **Visualizza impostazioni**.
  - d. Verificare che l'unità sostitutiva abbia una capacità uguale o superiore a quella dell'unità che si sta sostituendo e che disponga delle funzioni previste.

Ad esempio, non tentare di sostituire un disco rigido (HDD) con un disco a stato solido (SSD). Allo stesso modo, se si sta sostituendo un disco sicuro, assicurarsi che anche il disco sostitutivo sia sicuro.

- Se necessario, utilizzare Gestore di sistema di SANtricity per individuare il disco all'interno dello storage array.
  - a. Se lo shelf è dotato di una cornice, rimuovetela per vedere i LED.
  - b. Dal menu di scelta rapida del disco, selezionare attiva indicatore di posizione.

Il LED di attenzione del cassetto dell'unità (ambra) lampeggia per consentire l'apertura del cassetto dell'unità corretto e identificare l'unità da sostituire.

- 4. Sganciare il cassetto dell'unità tirando entrambe le leve.
  - a. Utilizzando le leve estese, estrarre con cautela il cassetto dell'unità fino a quando non si arresta.
  - b. Controllare la parte superiore del cassetto dell'unità per individuare il LED di attenzione davanti a ciascun disco.

I LED attenzione cassetto unità si trovano sul lato sinistro davanti a ciascun disco, con un'icona di attenzione sulla maniglia del disco appena dietro il LED.

## Fase 2: Rimuovere il disco guasto

Rimuovere un disco guasto per sostituirlo con uno nuovo.

### Fasi

1. Disimballare l'unità sostitutiva e conservarla su una superficie piana e priva di elettricità statica vicino allo shelf.

Conservare tutti i materiali di imballaggio per la prossima volta che sarà necessario restituire un disco.

- 2. Rilasciare le leve del cassetto dell'unità dal centro del cassetto dell'unità appropriato, tirandole verso i lati del cassetto.
- 3. Tirare con cautela le leve del cassetto dell'unità esteso per estrarre il cassetto dell'unità fino alla sua

estensione completa senza rimuoverlo dal contenitore.

4. Tirare delicatamente indietro il dispositivo di chiusura arancione che si trova davanti all'unità che si desidera rimuovere.

La maniglia della camma sulle molle di azionamento si apre parzialmente e l'unità viene rilasciata dal cassetto.

- 5. Aprire la maniglia della camma ed estrarre leggermente l'unità.
- 6. Attendere 30 secondi.
- 7. Utilizzare la maniglia della camma per sollevare l'unità dallo scaffale.
- 8. Posizionare l'unità su una superficie antistatica e imbottita, lontano dai campi magnetici.
- 9. Attendere 30 secondi affinché il software riconosca che l'unità è stata rimossa.

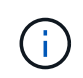

Se si rimuove accidentalmente un disco attivo, attendere almeno 30 secondi, quindi reinstallarlo. Per la procedura di ripristino, fare riferimento al software di gestione dello storage.

### Fase 3: Installare un nuovo disco

Installare un nuovo disco per sostituire quello guasto.

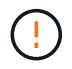

Installare l'unità sostitutiva il prima possibile dopo aver rimosso l'unità guasta. In caso contrario, l'apparecchiatura potrebbe surriscaldarsi.

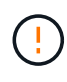

**Possibile perdita di accesso ai dati** — quando si reinserisce il cassetto del disco nel contenitore, non chiudere mai il cassetto. Spingere lentamente il cassetto per evitare di strattonare il cassetto e danneggiare lo storage array.

### Fasi

- 1. Sollevare la maniglia della camma sul nuovo disco in verticale.
- 2. Allineare i due pulsanti rialzati su ciascun lato del supporto dell'unità con lo spazio corrispondente nel canale dell'unità sul cassetto dell'unità.
- 3. Abbassare l'unità, quindi ruotare la maniglia della camma verso il basso fino a quando non scatta in posizione sotto il dispositivo di chiusura arancione.
- 4. Spingere con cautela il cassetto dell'unità all'interno del contenitore. Spingere lentamente il cassetto per evitare di strattonare il cassetto e danneggiare lo storage array.
- 5. Chiudere il cassetto dell'unità spingendo entrambe le leve verso il centro.

Il LED di attività verde per l'unità sostituita nella parte anteriore del cassetto si accende quando l'unità è inserita correttamente.

A seconda della configurazione, il controller potrebbe ricostruire automaticamente i dati nel nuovo disco. Se lo shelf utilizza dischi hot spare, il controller potrebbe dover eseguire una ricostruzione completa sull'hot spare prima di poter copiare i dati sull'unità sostituita. Questo processo di ricostruzione aumenta il tempo necessario per completare questa procedura.

## Fase 4: Sostituzione completa del disco

Verificare che il nuovo disco funzioni correttamente.

### Fasi

- Controllare il LED di alimentazione e il LED di attenzione sull'unità sostituita. (Quando si inserisce un disco per la prima volta, il LED attenzione potrebbe essere acceso. Tuttavia, il LED dovrebbe spegnersi entro un minuto.
  - II LED di alimentazione è acceso o lampeggia e il LED attenzione è spento: Indica che il nuovo disco funziona correttamente.
  - LED di alimentazione spento: Indica che l'unità potrebbe non essere installata correttamente. Rimuovere l'unità, attendere 30 secondi, quindi reinstallarla.
  - LED attenzione acceso: Indica che il nuovo disco potrebbe essere difettoso. Sostituirlo con un altro disco nuovo.
- 2. Se il guru del ripristino in Gestione sistema di SANtricity continua a mostrare un problema, selezionare ricontrollare per assicurarsi che il problema sia stato risolto.
- 3. Se il Recovery Guru indica che la ricostruzione del disco non è stata avviata automaticamente, avviare la ricostruzione manualmente, come segue:

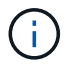

Eseguire questa operazione solo se richiesto dal supporto tecnico o dal Recovery Guru.

- a. Selezionare hardware.
- b. Fare clic sull'unità sostituita.
- c. Dal menu di scelta rapida del disco, selezionare Reconstruct (ricostruzione).
- d. Confermare che si desidera eseguire questa operazione.

Al termine della ricostruzione del disco, il gruppo di volumi si trova in uno stato ottimale.

- 4. Se necessario, reinstallare il pannello.
- 5. Restituire la parte guasta a NetApp, come descritto nelle istruzioni RMA fornite con il kit.

### Quali sono le prossime novità?

La sostituzione del disco è completata. È possibile riprendere le normali operazioni.

### Informazioni sul copyright

Copyright © 2024 NetApp, Inc. Tutti i diritti riservati. Stampato negli Stati Uniti d'America. Nessuna porzione di questo documento soggetta a copyright può essere riprodotta in qualsiasi formato o mezzo (grafico, elettronico o meccanico, inclusi fotocopie, registrazione, nastri o storage in un sistema elettronico) senza previo consenso scritto da parte del detentore del copyright.

Il software derivato dal materiale sottoposto a copyright di NetApp è soggetto alla seguente licenza e dichiarazione di non responsabilità:

IL PRESENTE SOFTWARE VIENE FORNITO DA NETAPP "COSÌ COM'È" E SENZA QUALSIVOGLIA TIPO DI GARANZIA IMPLICITA O ESPRESSA FRA CUI, A TITOLO ESEMPLIFICATIVO E NON ESAUSTIVO, GARANZIE IMPLICITE DI COMMERCIABILITÀ E IDONEITÀ PER UNO SCOPO SPECIFICO, CHE VENGONO DECLINATE DAL PRESENTE DOCUMENTO. NETAPP NON VERRÀ CONSIDERATA RESPONSABILE IN ALCUN CASO PER QUALSIVOGLIA DANNO DIRETTO, INDIRETTO, ACCIDENTALE, SPECIALE, ESEMPLARE E CONSEQUENZIALE (COMPRESI, A TITOLO ESEMPLIFICATIVO E NON ESAUSTIVO, PROCUREMENT O SOSTITUZIONE DI MERCI O SERVIZI, IMPOSSIBILITÀ DI UTILIZZO O PERDITA DI DATI O PROFITTI OPPURE INTERRUZIONE DELL'ATTIVITÀ AZIENDALE) CAUSATO IN QUALSIVOGLIA MODO O IN RELAZIONE A QUALUNQUE TEORIA DI RESPONSABILITÀ, SIA ESSA CONTRATTUALE, RIGOROSA O DOVUTA A INSOLVENZA (COMPRESA LA NEGLIGENZA O ALTRO) INSORTA IN QUALSIASI MODO ATTRAVERSO L'UTILIZZO DEL PRESENTE SOFTWARE ANCHE IN PRESENZA DI UN PREAVVISO CIRCA L'EVENTUALITÀ DI QUESTO TIPO DI DANNI.

NetApp si riserva il diritto di modificare in qualsiasi momento qualunque prodotto descritto nel presente documento senza fornire alcun preavviso. NetApp non si assume alcuna responsabilità circa l'utilizzo dei prodotti o materiali descritti nel presente documento, con l'eccezione di quanto concordato espressamente e per iscritto da NetApp. L'utilizzo o l'acquisto del presente prodotto non comporta il rilascio di una licenza nell'ambito di un qualche diritto di brevetto, marchio commerciale o altro diritto di proprietà intellettuale di NetApp.

Il prodotto descritto in questa guida può essere protetto da uno o più brevetti degli Stati Uniti, esteri o in attesa di approvazione.

LEGENDA PER I DIRITTI SOTTOPOSTI A LIMITAZIONE: l'utilizzo, la duplicazione o la divulgazione da parte degli enti governativi sono soggetti alle limitazioni indicate nel sottoparagrafo (b)(3) della clausola Rights in Technical Data and Computer Software del DFARS 252.227-7013 (FEB 2014) e FAR 52.227-19 (DIC 2007).

I dati contenuti nel presente documento riguardano un articolo commerciale (secondo la definizione data in FAR 2.101) e sono di proprietà di NetApp, Inc. Tutti i dati tecnici e il software NetApp forniti secondo i termini del presente Contratto sono articoli aventi natura commerciale, sviluppati con finanziamenti esclusivamente privati. Il governo statunitense ha una licenza irrevocabile limitata, non esclusiva, non trasferibile, non cedibile, mondiale, per l'utilizzo dei Dati esclusivamente in connessione con e a supporto di un contratto governativo statunitense in base al quale i Dati sono distribuiti. Con la sola esclusione di quanto indicato nel presente documento, i Dati non possono essere utilizzati, divulgati, riprodotti, modificati, visualizzati o mostrati senza la previa approvazione scritta di NetApp, Inc. I diritti di licenza del governo degli Stati Uniti per il Dipartimento della Difesa sono limitati ai diritti identificati nella clausola DFARS 252.227-7015(b) (FEB 2014).

#### Informazioni sul marchio commerciale

NETAPP, il logo NETAPP e i marchi elencati alla pagina http://www.netapp.com/TM sono marchi di NetApp, Inc. Gli altri nomi di aziende e prodotti potrebbero essere marchi dei rispettivi proprietari.